ХМАО, 2015 год

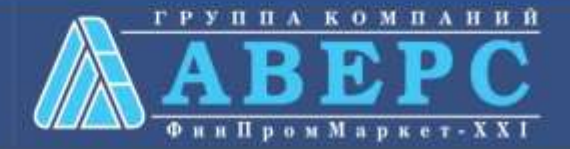

## Получение услуги «Зачисление в ОУ» в электронном виде по средствам Единого портала государственных и муниципальных услуг gosuslugi.ru

## Для заказа услуги необходимо:

## 1. Зайти на сайт gosuslugi.ru

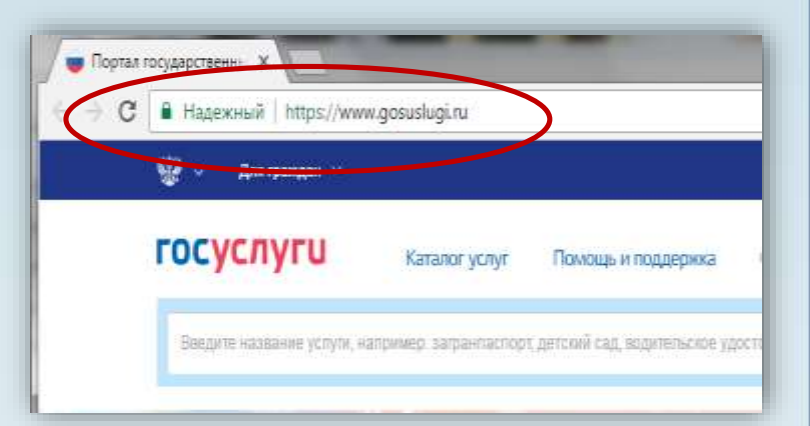

## 2. Выбрать местоположение

| -> G | Hageжный   https://www     | w.gosuslugi.ru        | Q ☆                            |             |   |                                    |       |  |
|------|----------------------------|-----------------------|--------------------------------|-------------|---|------------------------------------|-------|--|
|      | 🎬 🗸 Для граждан 🗸          |                       |                                |             |   | 🕈 Ханты-Мансийск 🛛 💳 RUS 🗸         | RUS V |  |
|      | госуслуги                  | Каталог услуг         | Помощь и поддержка             | Оплата      | Q | <ul> <li>Личный кабинет</li> </ul> |       |  |
|      | Введите название услуги, н | апример: загранласпор | . летский сал. волительское ул | остоверение |   | Q                                  |       |  |

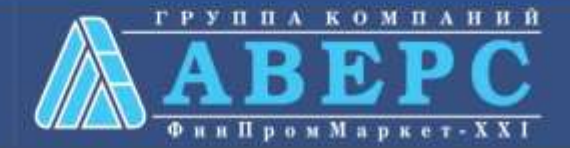

# Выбор местоположения:

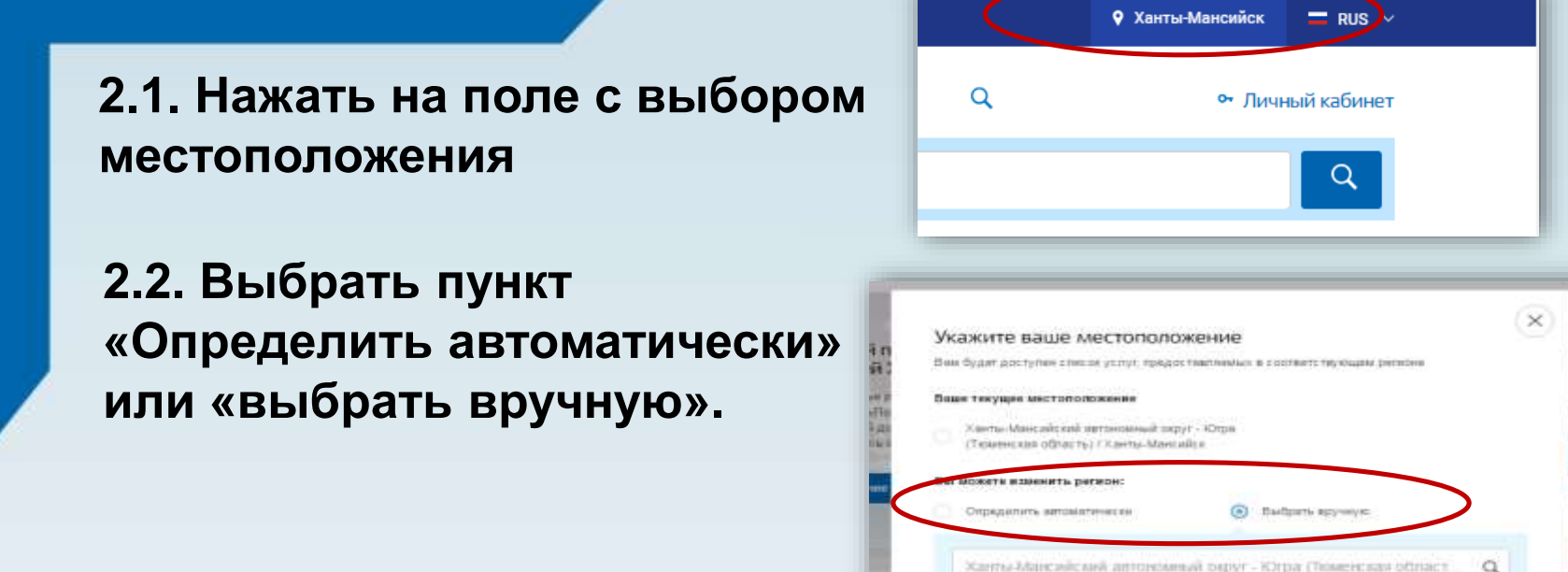

2.3. Выбрав местоположение, нажать на кнопку «Сохранить»

Сохранить

CONTRACTOR OF

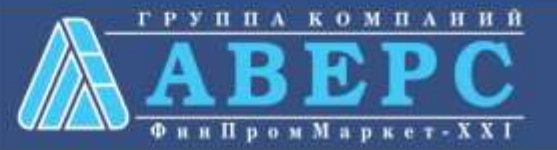

### 3. В каталоге услуг выберите пункт «все услуги»

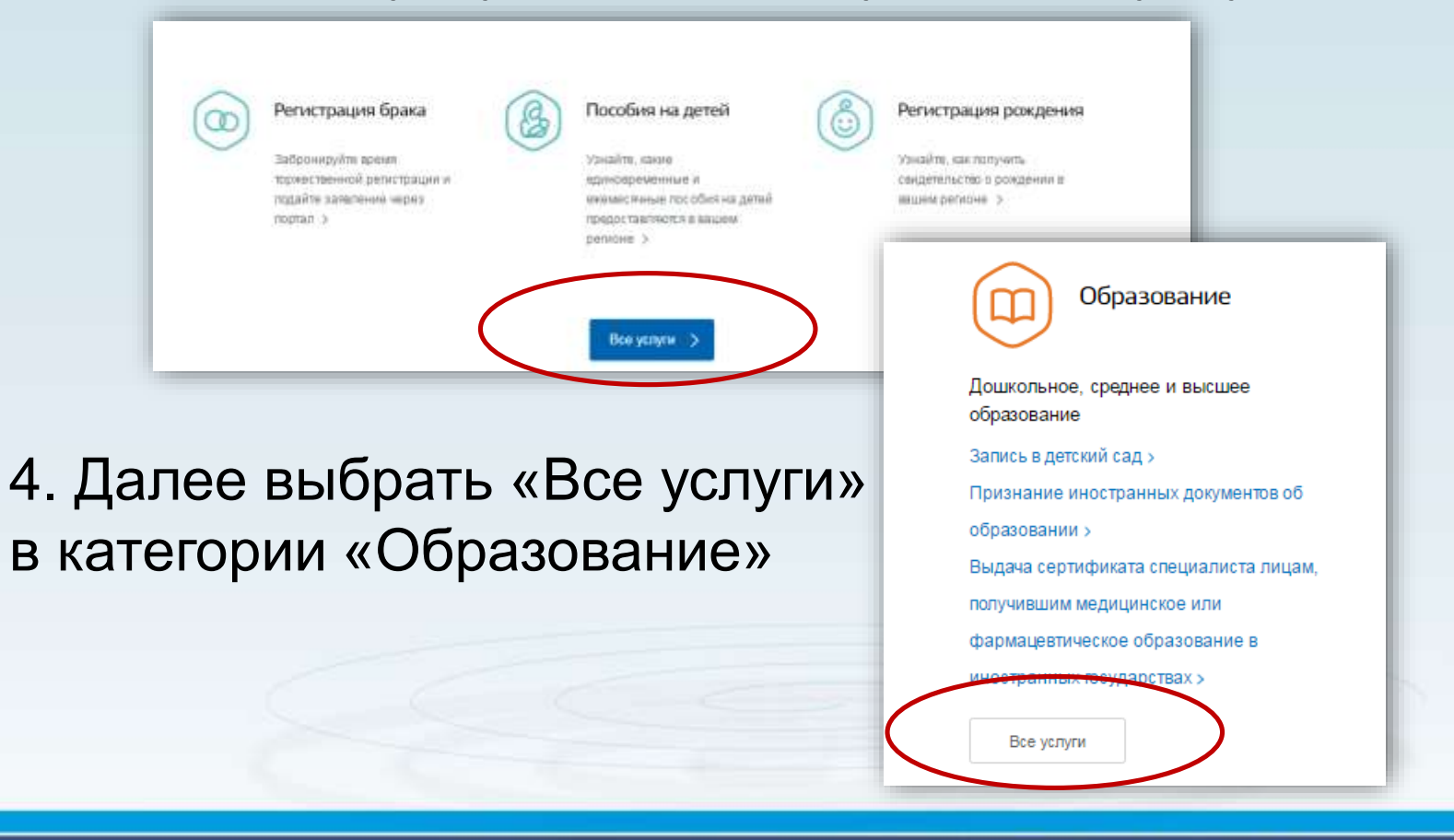

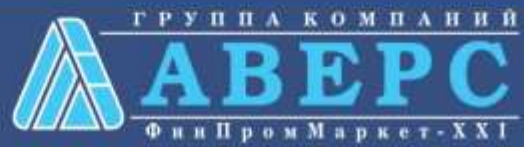

## 4. Выбрать услугу «Запись в образовательное учреждение»

Популярные услуги

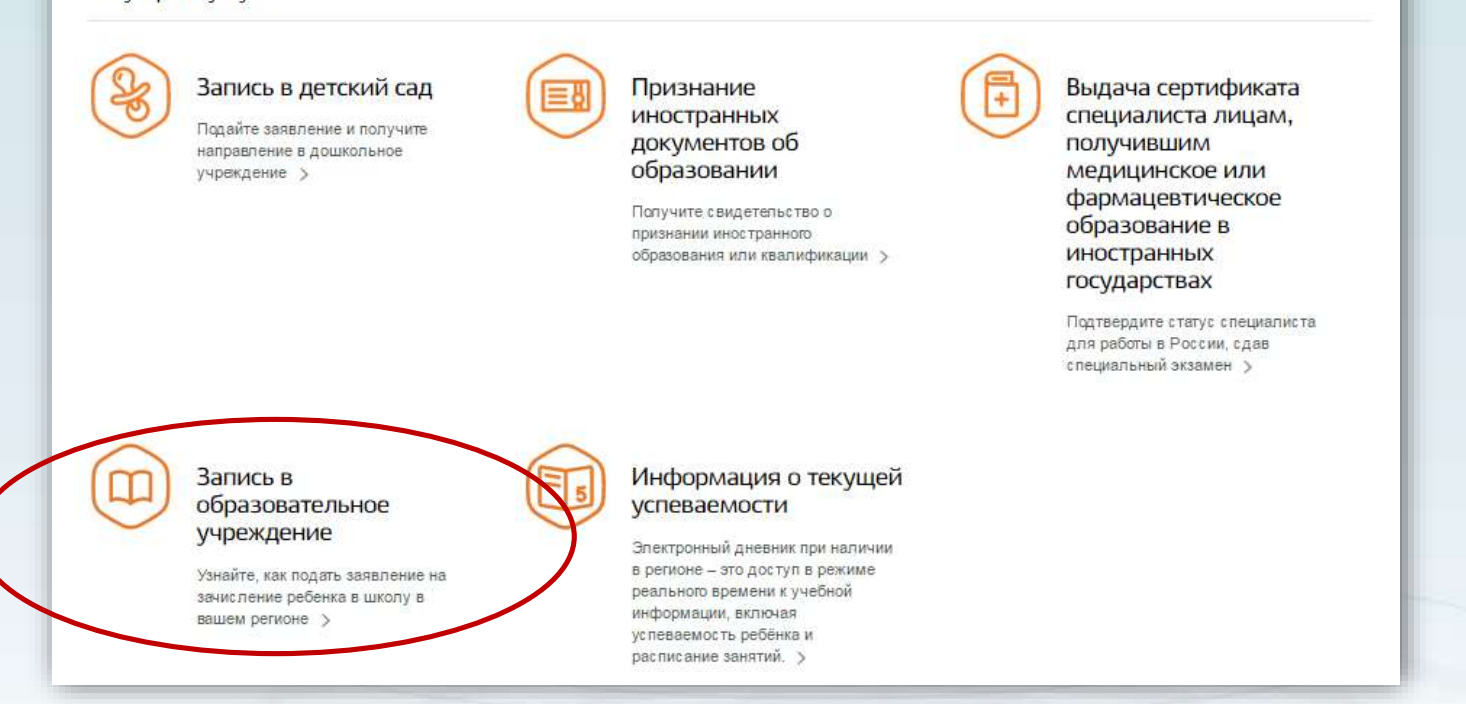

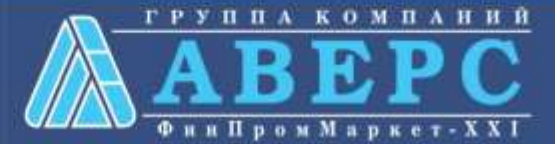

# 6. Для заказа услуги необходимо кликнуть кнопку «Получить услугу»

# Зачисление в образовательную организацию мернутыся зачисление в общеобразовательное учреждение мериутыся Содержание Содержание

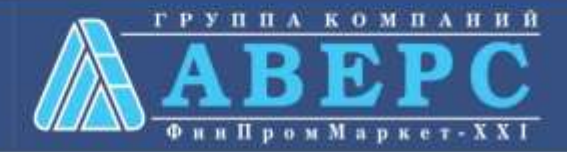

7. Пройти авторизацию одним из указанных Вами при регистрации на портале способом

|        | ССУСЛУГИ<br>Доступ к сервесам<br>электронного правительства                                |   |
|--------|--------------------------------------------------------------------------------------------|---|
|        | Вход<br>для портала Госуслуг                                                               |   |
| $\leq$ | Мобильный телефон и ж. телефон и электранную т<br>весдить в любом формал                   |   |
|        | Войти Войти Восстановить пароль                                                            |   |
| 5      | Зарепистрируйтесь для полного доступа к сервисам Бход с помощию: СНИЛС Эляктронных средств | 2 |

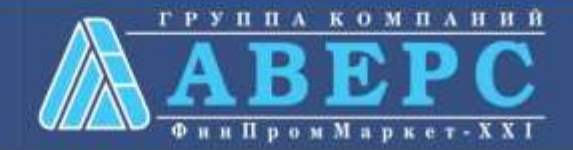

#### Начать ввод данных по шагам

| реализующую основные о<br>программы начального о | оощеооразовате.<br>бщего, основног                                                                                                    | о обще         | го,                                                                                                    |                                                                                                    |                                  |                                                                                                    |        |  |
|--------------------------------------------------|----------------------------------------------------------------------------------------------------|----------------|----------------------------------------------------------------------------------------------------|----------------------------------------------------------------------------------------------------|----------------------------------|----------------------------------------------------------------------------------------------------|--------|--|
| среднего оощего ооразов                          | ания                                                                                                    | ар-свя цаврыка |                                                                                                    |                                                                                                    | _                                |                                                                                                    |        |  |
| Cratiga assessment                               | Population                                                                                                    | 0              | - Apparentes - A State - A State - Apparentes - Apparentes - Apparente | - A fractional of a personal of                                                                                                    |                                  |                                                                                                    |        |  |
| ПЕРСОНАЛЬНЫЕ ДАННЫЕ ЗАИВИТЕЛИ                    |                                                                                                    |                |                                                                                                    |                                                                                                    |                                  |                                                                                                    |        |  |
| * Salestern                                      | Colorado                                                                                                    |                | Зачисление в образовате<br>реализующую основные                                                                                                    | льную организацию,<br>общеобразовательные                                                                                                    |                                  |                                                                                                    |        |  |
| * inse                                           | *25m Bep                                                                                                    |                |                                                                                                    | программы начального общего, основного общего,                                                                                                    |                                  |                                                                                                    |        |  |
| Divertime                                        | Manufacture                                                                                                    |                | среднего оощего ооразов                                                                                                    | anus                                                                                                    | -100000                          |                                                                                                    |        |  |
| VINCTIMETRINE RANNOTH SERVICES                   |                                                                                                    |                | PEPTONATural LANNAE PERSON                                                                                                    |                                                                                                    |                                  |                                                                                                    |        |  |
|                                                  |                                                                                                    |                | 18000                                                                                                    | (means)                                                                                                    |                                  |                                                                                                    |        |  |
| 222                                              | line and the second second sec |                |                                                                                                    | Name of Contract of Contract o | Comments - Commenter Material    | and the second second second second                                                                                                    |        |  |
| CEL                                              |                                                                                                    |                | 2Percent                                                                                                    | No. of Concession, Name                                                                                                    | Sector Sector                    | annes simple                                                                                                    |        |  |
| ALCONT.                                          | UNIX21                                                                                                    |                | and the second second second second second                                                                                                    | a reason                                                                                                    | Зачисление в образоват           | ельную организацию.                                                                                                    |        |  |
| hear                                             | TOROT                                                                                                    | 1              | 1100 201000                                                                                                    | Deservation of the second second seco | реализующую основны              | е общеобразовательные                                                                                                    |        |  |
|                                                  |                                                                                                    |                | 0.00                                                                                                    | Heat                                                                                                    | программы начального             | общего, основного общего,                                                                                                    |        |  |
| Dirth document                                   | 186.8T 2010                                                                                                    |                |                                                                                                    | Contraction of Contraction of Contra | среднего общего образо           | BAHNS                                                                                                    | 172192 |  |
|                                                  |                                                                                                    |                | 240400                                                                                                    | and .                                                                                                    | "Tat uncom                       | farm lines                                                                                                    |        |  |
| (Terral                                          | Concesso property                                                                                                    |                | \$19 Matrix                                                                                                    |                                                                                                    | KETAEMOE OSPAJOSATETISAUE HAPEND | HHE (OV)                                                                                                    |        |  |
|                                                  |                                                                                                    |                | ADATE OF LAND A CONTRACTOR OF CONSIDER                                                                                                    |                                                                                                    | "Uppersoner and and and          | 100 might international provided                                                                                                    | 0      |  |
|                                                  |                                                                                                    |                | 1 Marca Agencia                                                                                                    | Reasonal Class                                                                                                    | 17 months                        | 1 0                                                                                                    |        |  |
|                                                  |                                                                                                    |                | "Attend (or                                                                                                    | 0                                                                                                    | Sumo                             | Autors and the I                                                                                                    |        |  |
|                                                  |                                                                                                    |                |                                                                                                    |                                                                                                    |                                  | BERRIE & BALTER                                                                                                    |        |  |
|                                                  |                                                                                                    |                | -                                                                                                    | *                                                                                                    | *Departure                       |                                                                                                    |        |  |
|                                                  |                                                                                                    |                |                                                                                                    |                                                                                                    |                                  | Automatic program array at a<br>original ten all error supersy<br>array of an all error supersy<br>array of an array of an array of an array of a<br>array of a supersystem of a<br>array of a supersystem of a<br>array of a<br>array of ar |        |  |
|                                                  |                                                                                                    |                | 10-10 H                                                                                                    | Disastin property                                                                                                    |                                  |                                                                                                    |        |  |
|                                                  |                                                                                                    |                | a strange and                                                                                                    |                                                                                                    | " Kanal gel spein                | - H Q                                                                                                    |        |  |

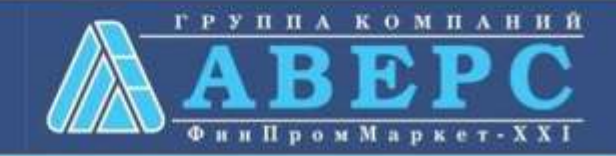

# Если регистрация прошла успешно, то в меню «Мои заявки» статус у заявления - «Отправлено в ведомство»

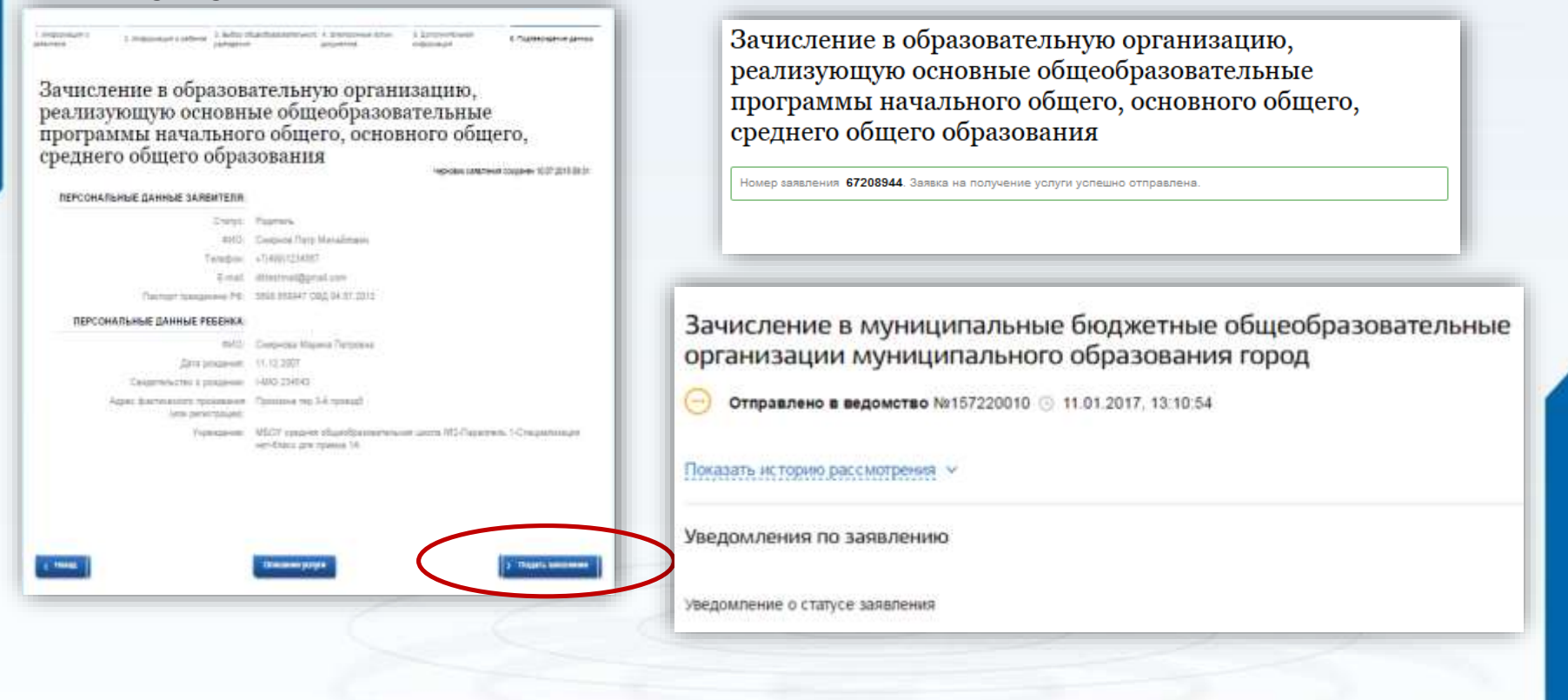

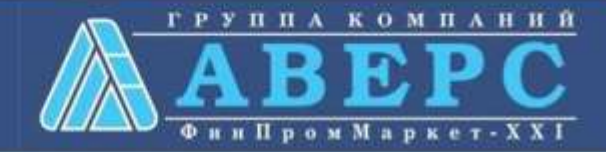